| 献血へのご協力をおねがいします                     |                                                                                                    |
|-------------------------------------|----------------------------------------------------------------------------------------------------|
| 人間                                  | る救うのは、人間だ。                                                                                                    |
| エル・おおさか 1階ロビー                       |                                                                                                    |
| 11                                  | 月22日(火)                                                                                                    |
| <b>14:00~10:30</b><br>代表的な服薬について    |                                                                                                    |
| <u>当日の体調や症状を</u><br>当日服用していても<br>可能 | <ul> <li>含めて医師が総合的に判断しますので、この限りではないことをご了承ください。</li> <li>・サプリメント</li> <li>・漢方薬</li> <li>・降圧剤 ※狭心症等の治療目的による服用の場合は不可</li> <li>・抗コレステロール薬</li> <li>・抗アレルギー薬(セレスタミンは除く)</li> <li>・高脂血症薬(エパデールの服用も可能)</li> <li>・高尿酸血症薬</li> </ul> |
| 前日までの服用<br>なら可能                     | ・風邪薬(市販を含む)<br>・解熱鎮痛剤(市販を含む)<br>※但し、無症状であること                                                                                                    |
| 服用から <mark>72時間</mark><br>経過すれば可能   | ・抗生物質<br>・セレスタミン(抗アレルギー薬)<br>・チャンピックス(禁煙の薬)                                                                                                    |
| 服薬中・治療中は                            | ・糖尿病のお薬<br>※詳しくは血液センターまでお問合せください<br>・心臓病のお薬                                                                                                    |

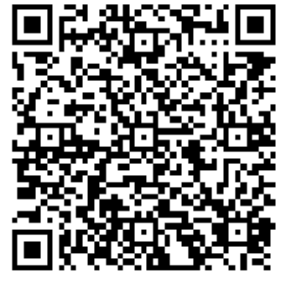

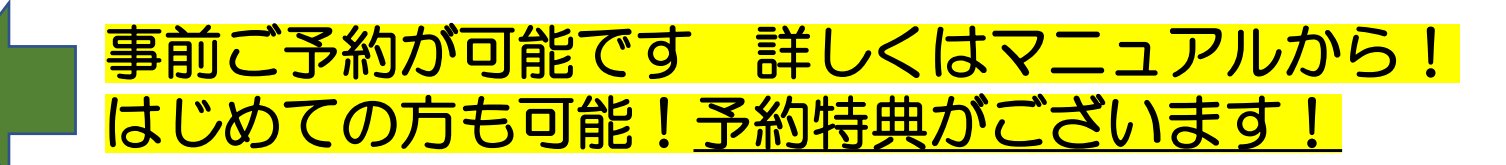

男女ともに69歳まで 体重50kg以上の方

※65歳以上の方の献血については、60~64歳の間に献血経験がある方に限られます。

## 400mL献血のご協力をお願いします!

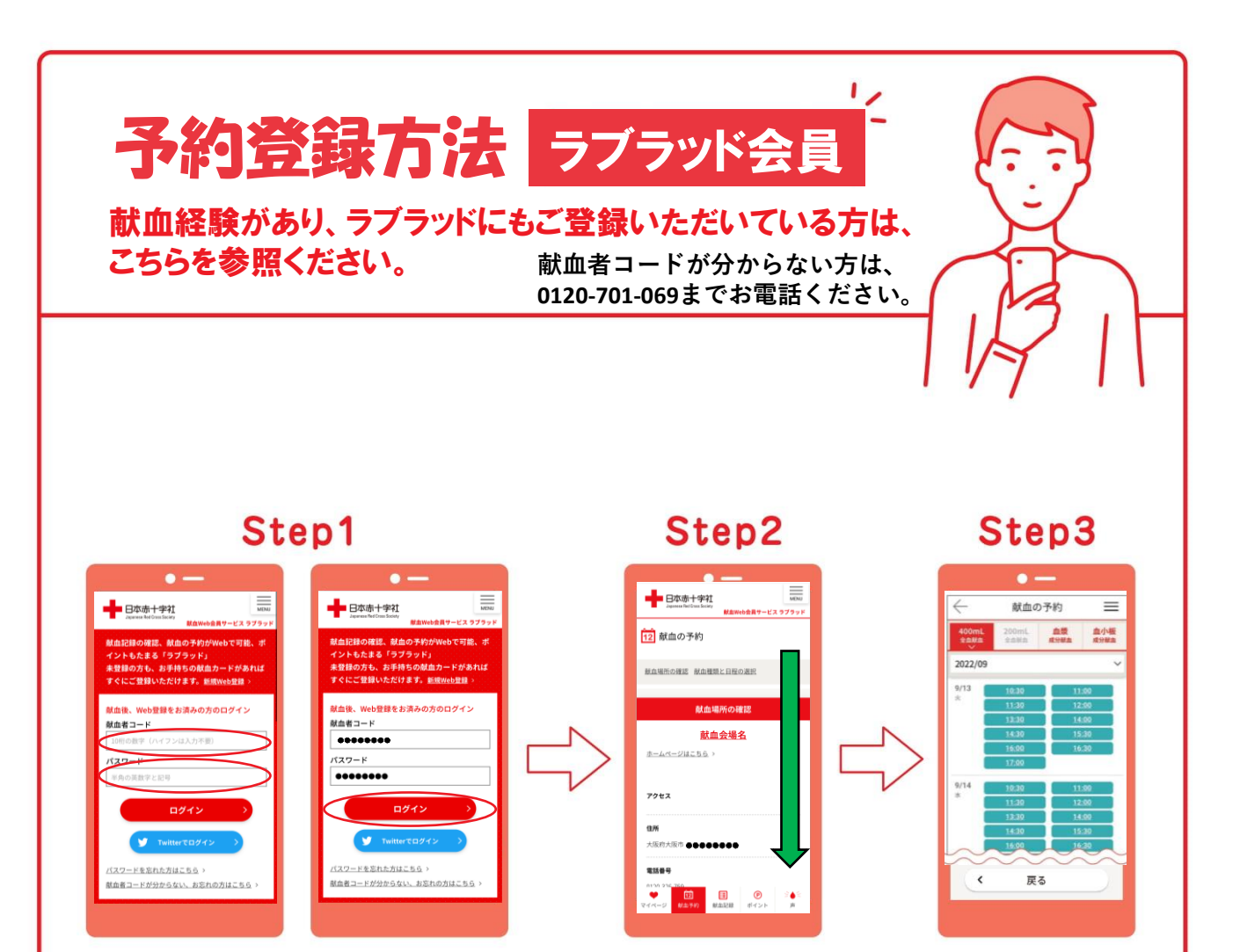

二次元コードを読み取って、献血者コード・ パスワードを入力。ログインする。

表示された画面を下にスワイプ。

「献血種類」,「日時」を選択。

Step4 • --献血の予約  $\equiv$ 名称 創造ルームfee

押上(スカイツリー前)駅B3出口徒歩5分とうき ょうスカイツリー駅正要口徒歩10分

東京都墨田区押上1-1-2東京スカイツリータウ ン・ソラマチ10階

アクセス

住所

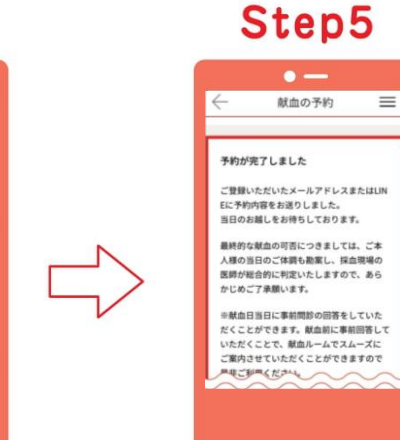

予約確認画面で、「予約する」を押す。 ご登録いただいたメールアドレス こちらで予約完了となります。

またはLINEに予約内容が届きます。

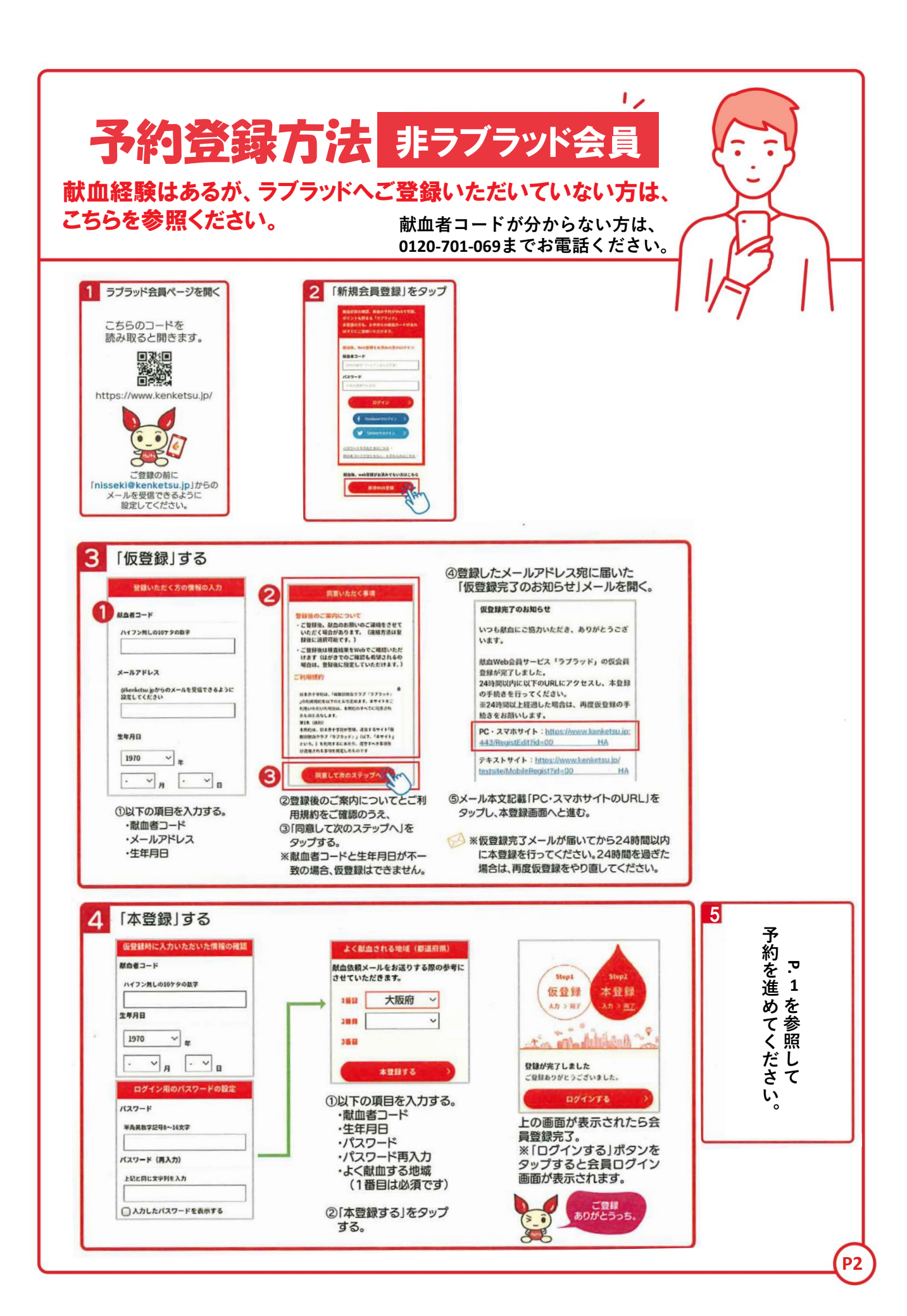

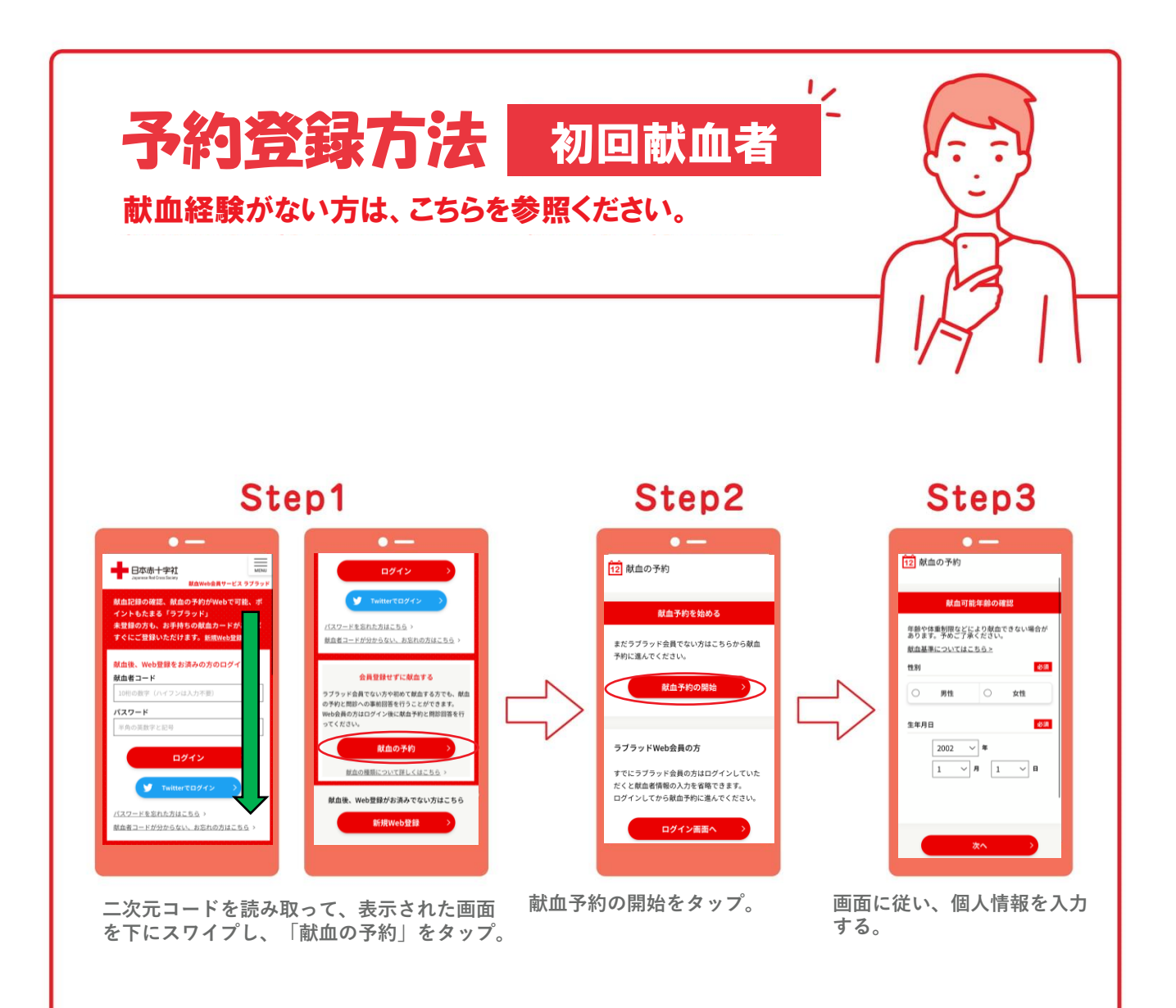

Step4

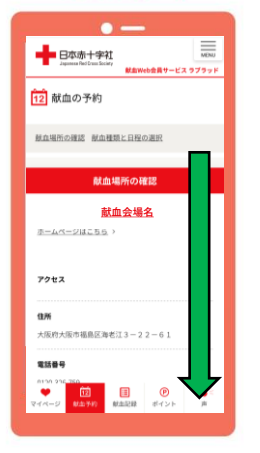

表示された画面を下にスワイプ。

Step5

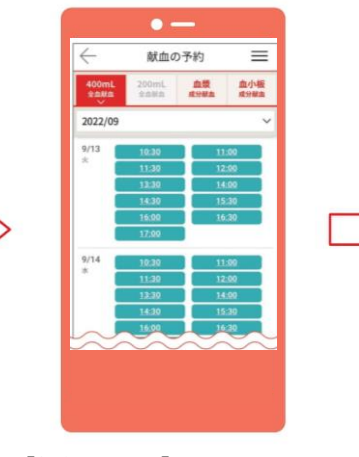

「献血種類」,「日時」を選択。

Step6

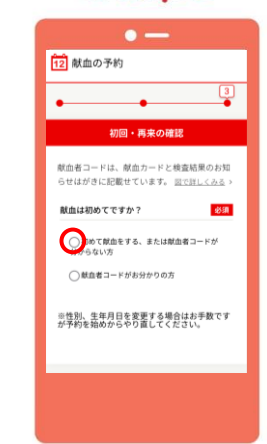

初めて献血をする、または献血者コー ドが分からない方を選択。 個人情報を入力後、予約確認用パス ワードを設定する。 登録したメールアドレスに予約内容を 確認できるURLが送られます。

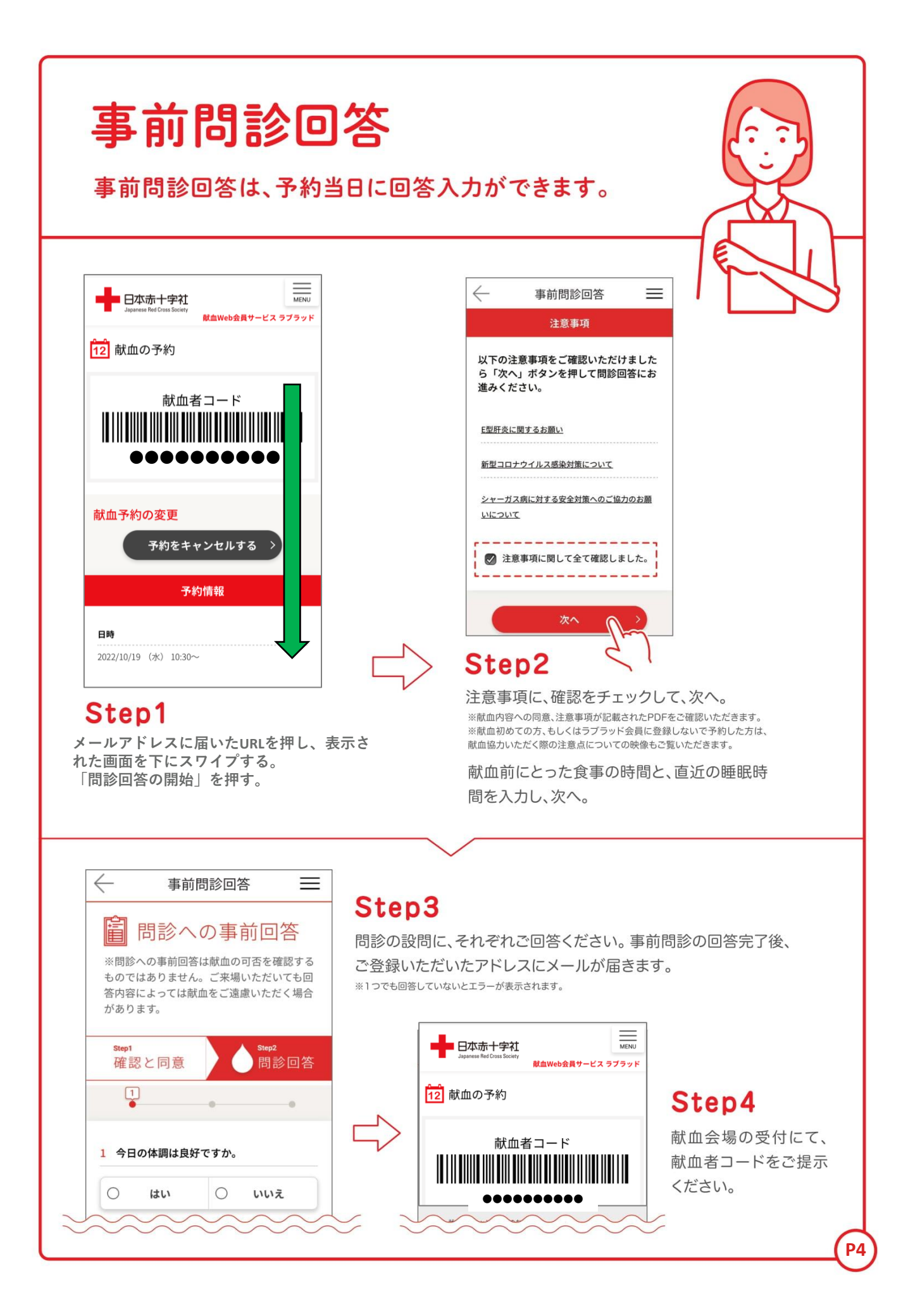